## **Using Photo Timestamps in CCC® Touch**

**Overview** This job aid demonstrates how to add a Timestamp on photos within CCC® Touch and change the data format in Windows Settings. Photo Timestamp Step Action In the upper left-hand corner, select the **Menu > Settings**. 1 CCC ONE® Touch  $\equiv$ · · · App commands 🖻 Share දිරිූ Settings 2 Select General Settings. 3 Use the **Photo Timestamp** toggle to turn the feature **On** and **Off**. CCC General Settings Photo Timestamp On Proxy Settings Off

Continued on next page

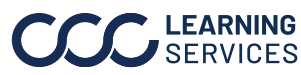

## Using Photo Timestamps in CCC® Touch, Continued

Photo Timestamp,

continued

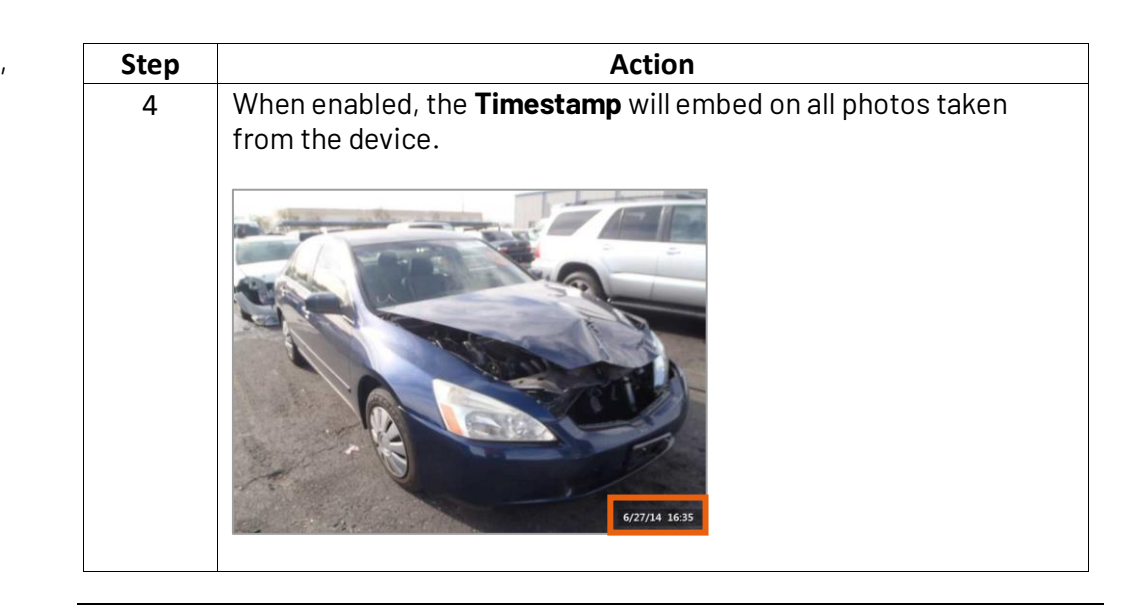

## The Photo Timestamp format follows the Windows date and time settings. To **Date and Time** change the Timestamp format: Format

| Step | Action                                                                                                    |                                                                                                    |
|------|----------------------------------------------------------------------------------------------------|----------------------------------------------------------------------------------------------------|
| 1    | Select the <b>Start</b> menu.                                                                                         |                                                                                                    |
| 2    | Open Settings.                                                                                                    |                                                                                                    |
| 3    | Select <b>Time &amp; Language &gt; Region</b> .                                                                       |                                                                                                    |
| 4    | Under <b>Regional format data</b> , select <b>Change data formats</b> . Then, select the desired date or time format. |                                                                                                    |
|      | ŵ Home                                                                                                    | Region                                                                                                    |
|      | Find a setting $\rho$                                                                                                 | Country or region                                                                                                    |
|      | Time & Language<br>B Date & time<br>Region<br>A <sup>2</sup> Language<br>↓ Speech                                     | Windows and apps might use your country or region to give you local content.   Regional format   Current format: English (United States)   Recommended [English (United States)]   Wodows formats dates and times based on your language and regional preferences.   Regional format data   Select Orange data formats to switch among calendars; date, and time formats supported by the region.   Catendar: Gregorian Calendar   First day of week: Valdows January 31, 2024   Short faire: Wednesday, January 31, 2024   Long time: 105500 AM   Change data format 105500 AM |

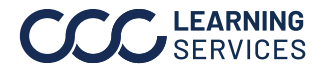